#### MY UNIVERSOUL CIRCUS Account – INSTRUCTIONS

\*Tickets are now mobile only and CANNOT be printed at home.

## SIGN IN OR CREATE AN ACCOUNT How do I login to access my tickets?

Click Here to Sign in or Create an Account

OR use this Link: <a href="https://am.ticketmaster.com/universoul/">https://am.ticketmaster.com/universoul/</a>

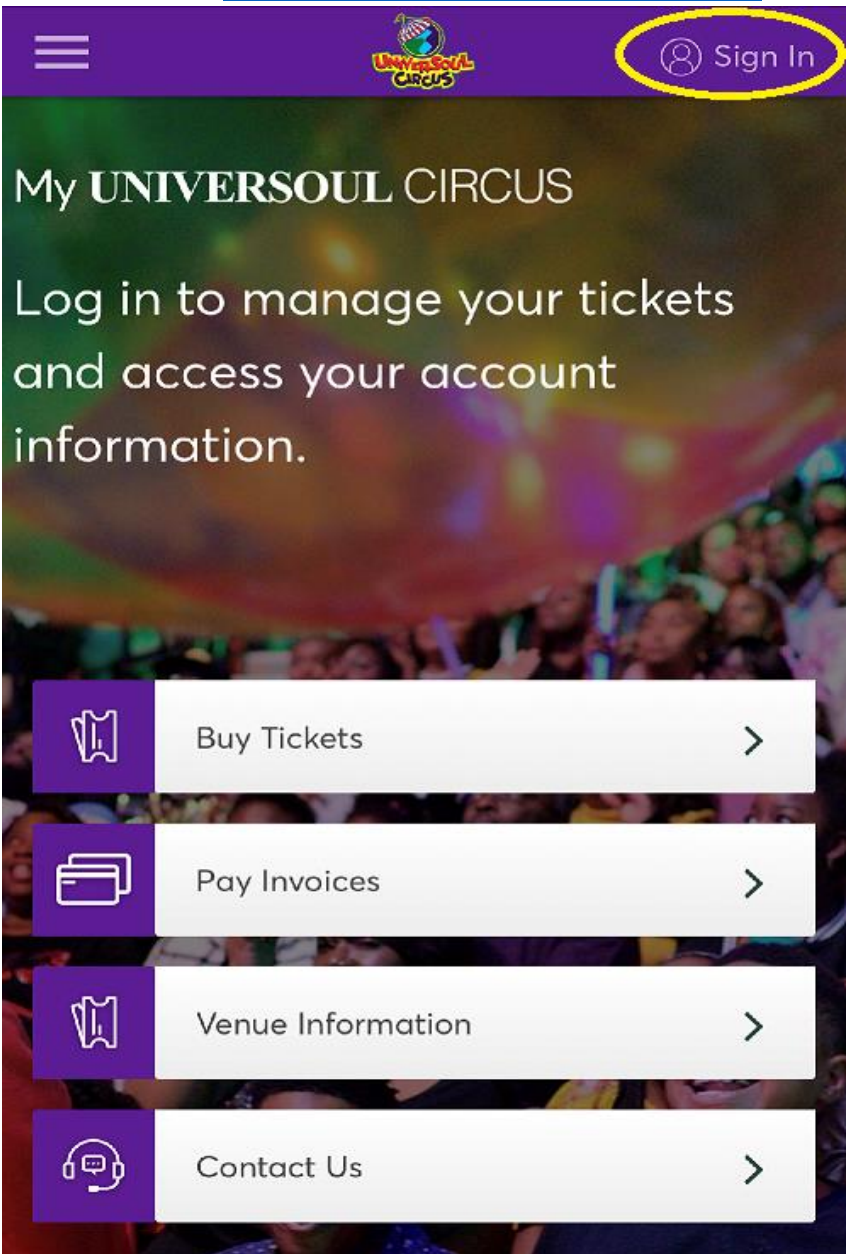

# SIGN IN using the \*Email Address used at time of purchase

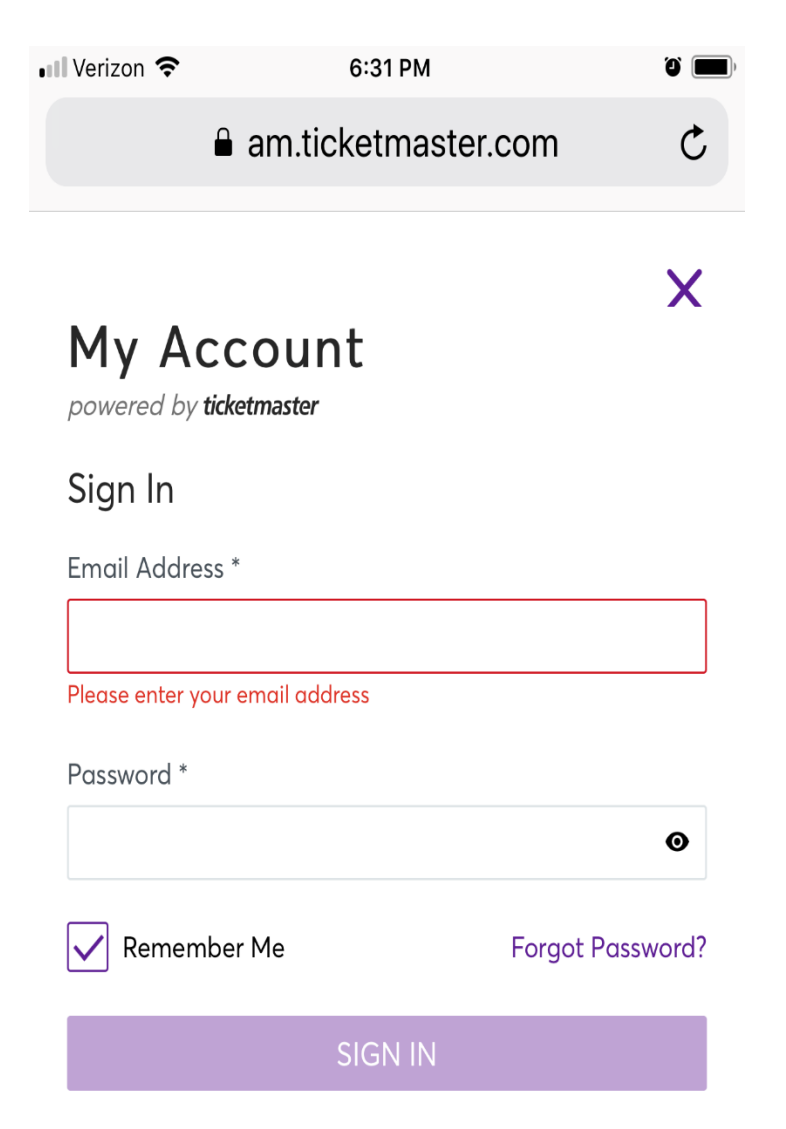

Don't have an Account? Click Here

## Accessing your Tickets

I've signed in, how do I get my tickets?

Once you are signed in, you will see My Events and MY TICKETS. Tap View All.

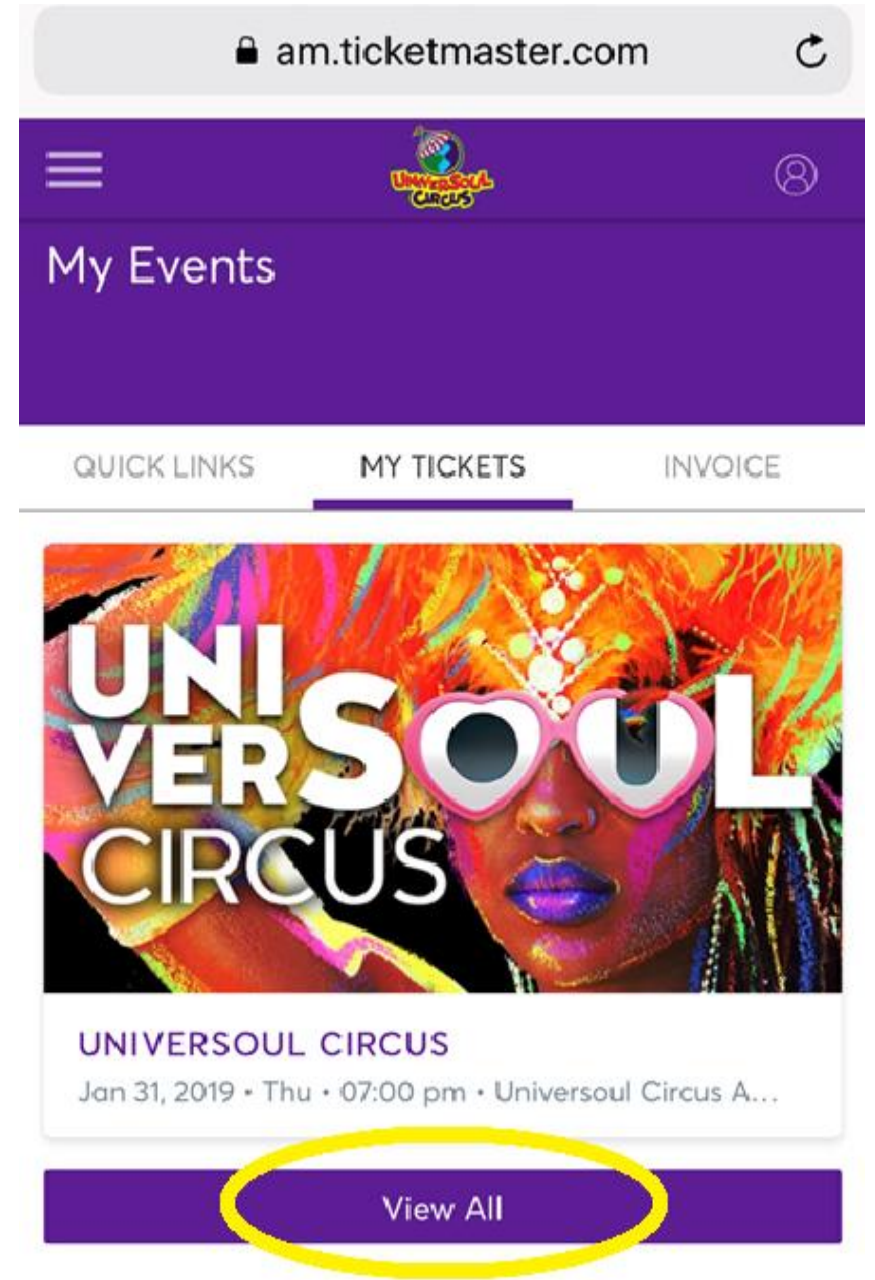

Tap the event you wish to view tickets.

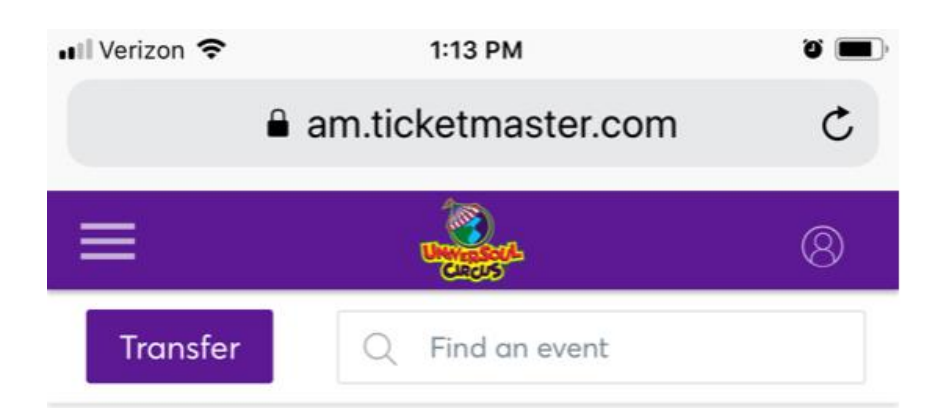

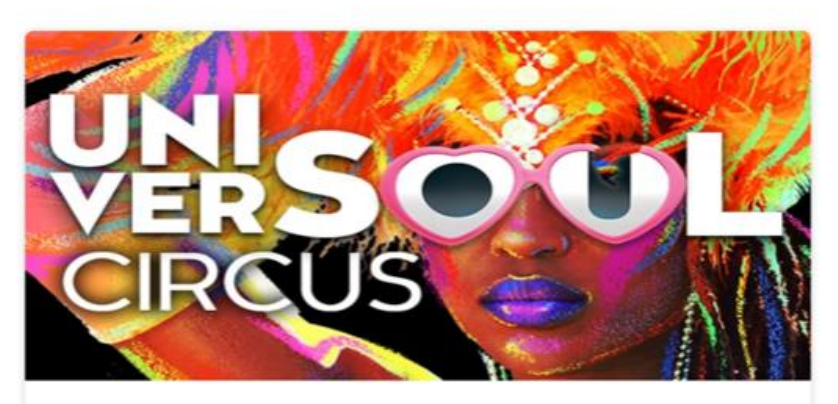

UNIVERSOUL CIRCUS Jan 31, 2019 • Thu • 07:00 pm • Universoul Circus Atlanta

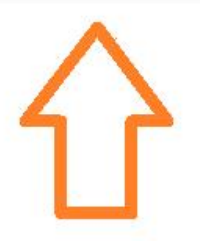

## ADDING TICKETS To Apple Wallet or Google Pay

I see my tickets, how do I download to Apple Wallet for iPhones or Google Pay for Androids?

Once you tap View All, you will have the option to Add to Apple Wallet or Google Pay. This will download your tickets and you will be able to access your tickets if you do not have WIFI connection at the time of entry.

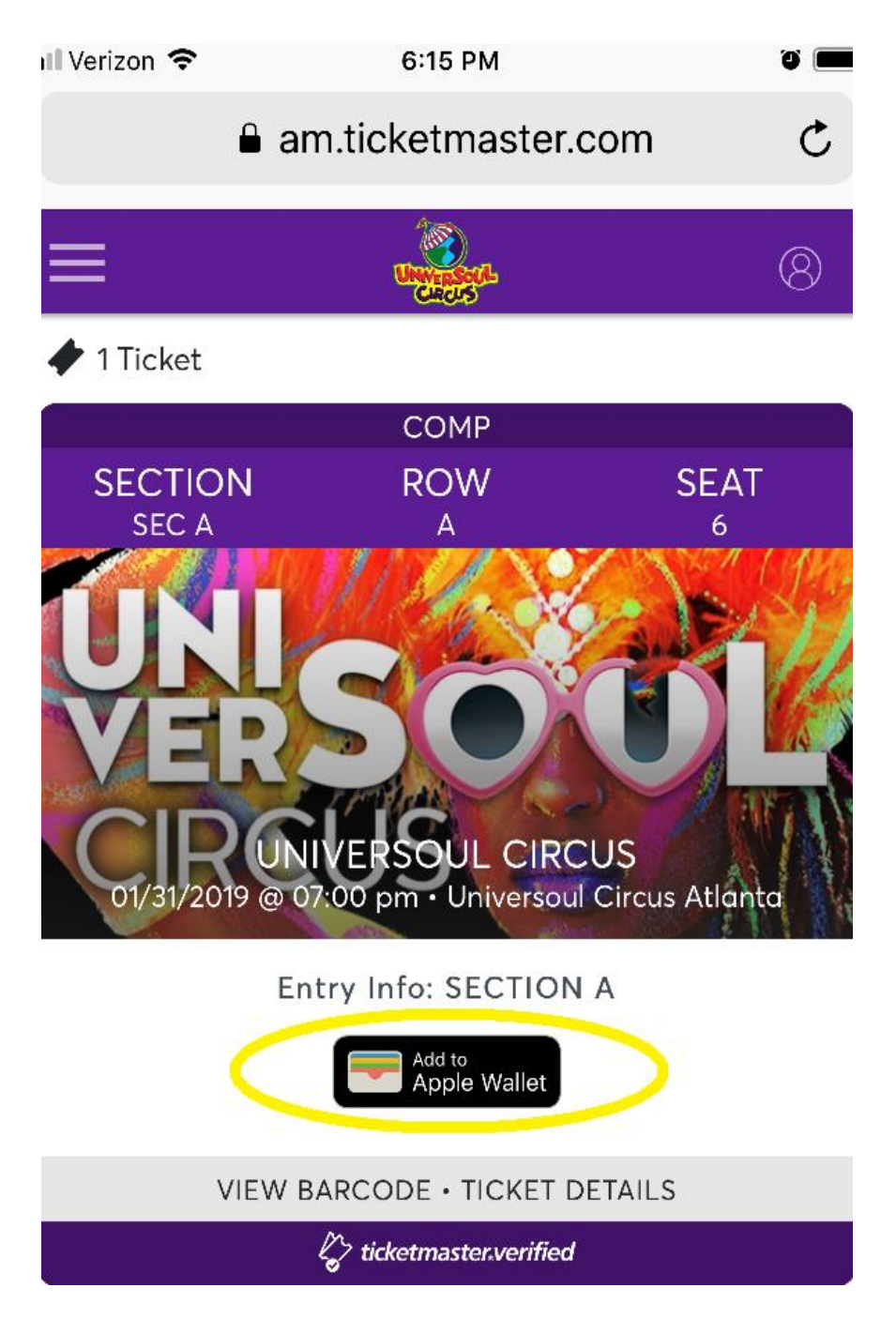

Add tickets to Apple Wallet or Google Pay.

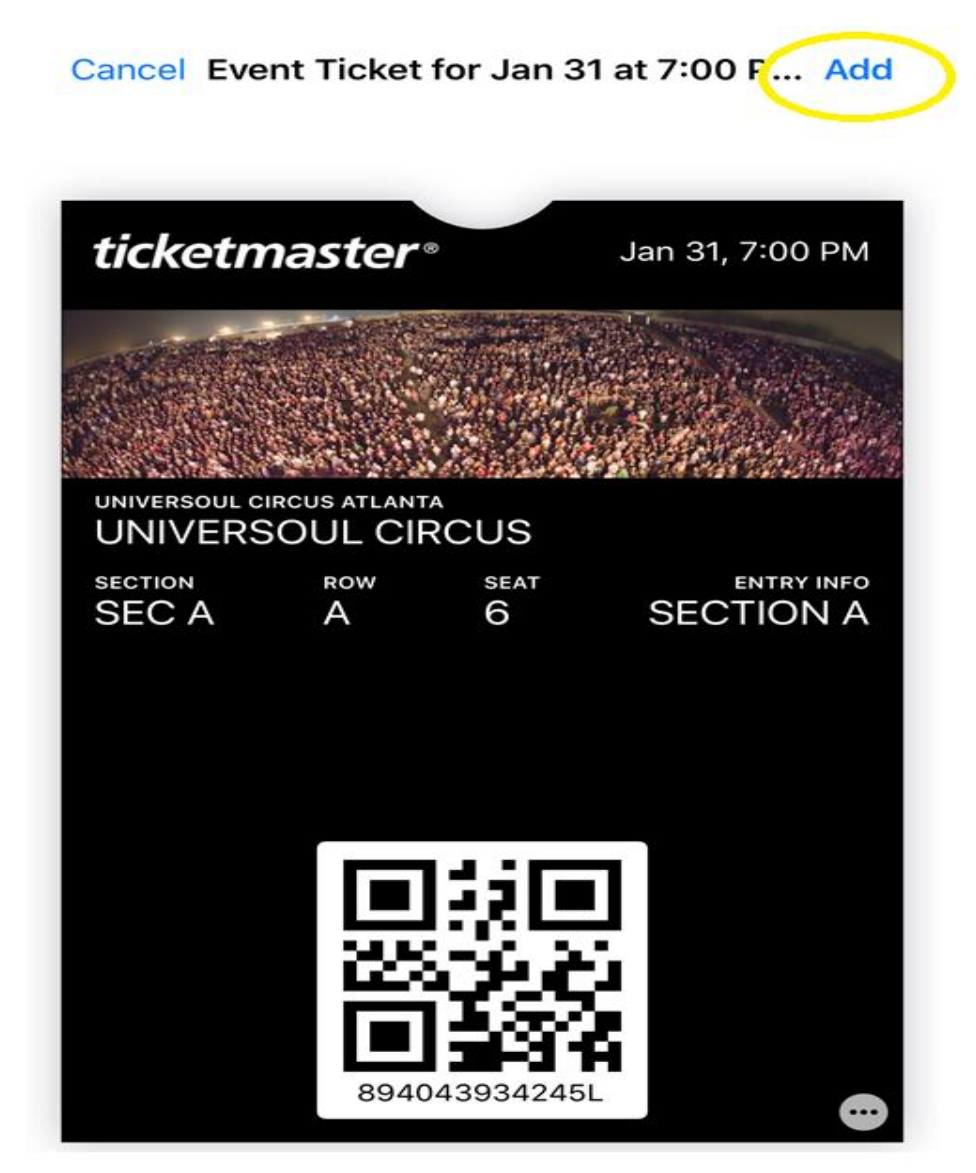

#### TRANSFER TICKETS

How do I transfer my tickets to someone else?

Sign in to MY UniverSoul Circus Account. Tap My Tickets and then View All. You will see the option to transfer your tickets.

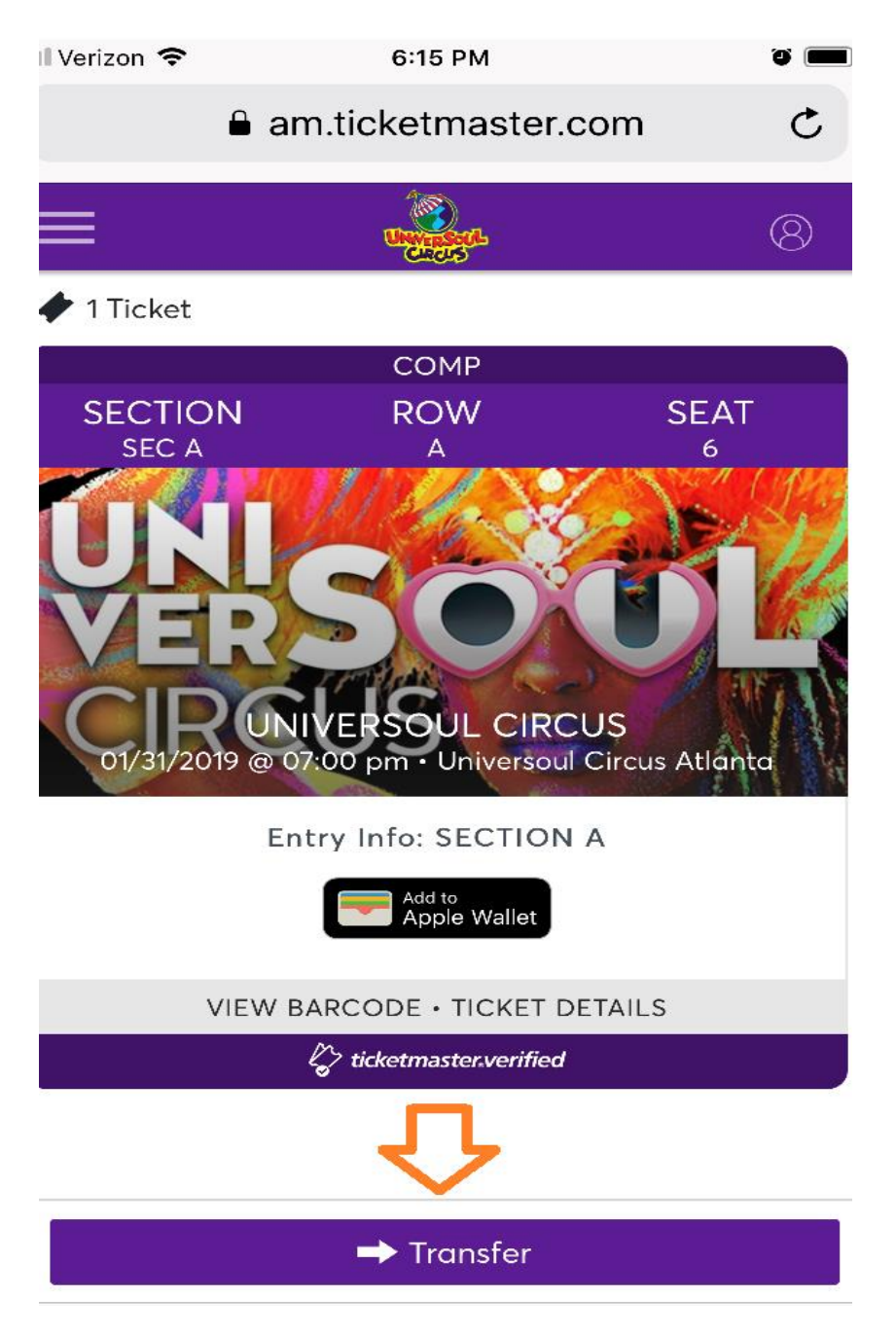

Check the seats you would like to transfer, tap transfer.

| My Invoices My Tie                                          |                                                |   |
|-------------------------------------------------------------|------------------------------------------------|---|
| Feb 18, 2019 @ 06:30 pm                                     |                                                |   |
| UNIVERSOUL CIRC<br>Universoul Circus Atlanta                | TRANSFER TICKETS                               | × |
| ✓ 1 Ticket<br>COMP                                          | Select seats<br>Section SEC L   Row I   Seat 1 |   |
| SECTI ROW SEA<br>SECL I 1                                   |                                                |   |
| UNI<br>UNVERSOUCIRCUS<br>Eeb 18.2019 @ 06:30 pm · Universo. | Transfer                                       |   |
| TICKET DETAILS                                              |                                                |   |

Fill in Transfer information, Tap transfer.

\*Please make sure name and email address are accurate.

| Feb 18, 2019 @ 06:30 pm UNIVERSOUL CIRC Universoul Circus Atlanta                                                                                 | ICKETS X                                    |
|----------------------------------------------------------------------------------------------------|---------------------------------------------|
| Selection     Selection     Selection     Section SEC L   Row     Sect 1                                                                          | Recipient Details<br>rst Name * Last Name * |
| COMP<br>SECT ROW SEA<br>SECI I 1<br>Entresol CIRCUS<br>Entresol CIRCUS<br>Entresol CIRCUS<br>Entresol CIRCUS<br>Entresol CIRCUS<br>TICKET DETAILS | quired<br>nail Address *<br>ptional Message |
| Cancel                                                                                                    | Transfer                                    |

\*You will receive Email Confirmation your tickets have been transferred. \*You will also receive an email when tickets have been accepted.

### HOW DO I CANCEL TICKETS I TRANSFERRED?

**You must cancel ticket transfer BEFORE tickets are accepted.** You can cancel signing into your UniverSoul Circus Account and cancelling transfer.

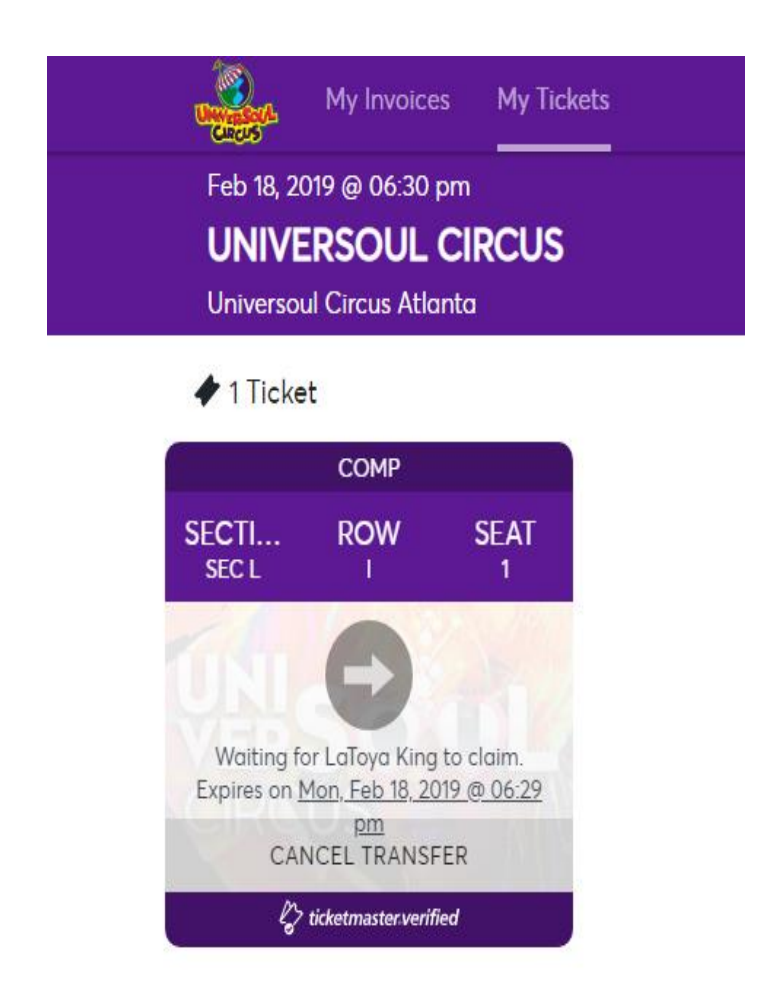

### HOW DO I ACCEPT TICKETS TRANSFERRED TO ME?

You will receive an email notification letting you know tickets have been transferred to you. Click Accept and sign in to your UniverSoul Circus Account.

\*If you do not have an account, please create by clicking "Don't' have an account." See Create Account instructions below.

#### CREATE AN ACCOUNT

How do I Sign Up if I do not have an account? \*Use the email address used to accept tickets.

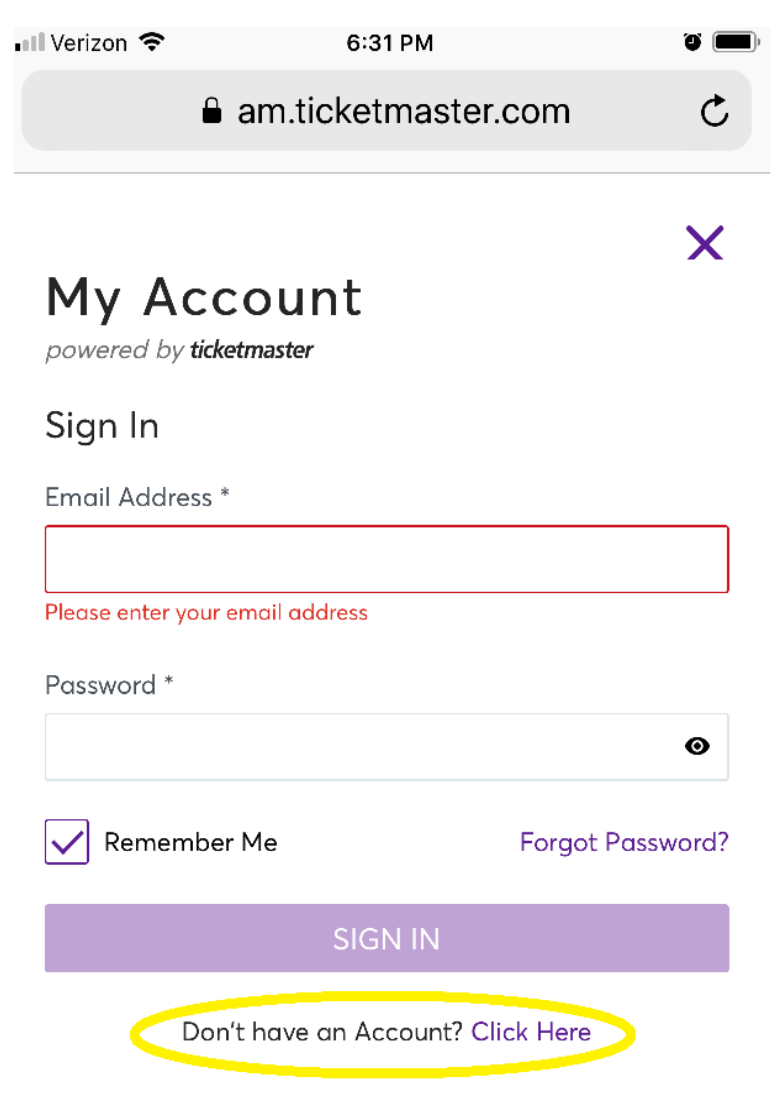

Fill in your Account Information.

| Verizon 🗢                                                                       | Ű           |
|---------------------------------------------------------------------------------|-------------|
|                                                                                 | n C         |
|                                                                                 | ×           |
| My Acc<br>powered by ticket                                                     |             |
| Create Acco                                                                     |             |
| First Name *                                                                    |             |
|                                                                                 |             |
| Email Address *                                                                 |             |
| Password *                                                                      |             |
|                                                                                 | Θ           |
| <ul> <li>✓ 6 Character</li> <li>✓ 1 Number M</li> <li>✓ No special c</li> </ul> |             |
| By creating an a                                                                | vacy Policy |

Already have an Account? Click Here

### ERROR MESSAGE: Either email exists or required fields are missing.

If you receive error message when creating an account: Account Already Exists It means you have an Account in the system using this email address and just need to reset your password. Try to reset password by going to Sign In screen.

| 💵 Verizon 🗢           | 12:27 PM                             |   |
|-----------------------|--------------------------------------|---|
|                       | am.ticketmaster.com                  | ¢ |
| Error<br>Sign Up fail | lad. Eithar amail avists or required | × |
| parameters            | are missing.                         |   |
| My A                  | ccount                               |   |

Go back to Sign In page and Click Forgot Password. You will receive an email to reset your password.

# Sign In

Email Address \*

| Please enter your email address |                  |
|---------------------------------|------------------|
| Password *                      |                  |
|                                 | 0                |
| Remember Me                     | Forgot Password? |
| SIGN II                         | N                |
|                                 |                  |

Don't have an Account? Click Here

# I'VE SIGNED IN, BUT I DO NOT SEE MY TICKETS.

If you have signed in but cannot view your tickets, try clicking here to see if you have multiple accounts. If you have multiple accounts, most likely your tickets are linked to a previous account.

|          |                           | Switch Accounts<br>Your Account |  |
|----------|---------------------------|---------------------------------|--|
| VIEW ALL | Invoice                   | Change Password                 |  |
|          |                           | Log out                         |  |
|          | There is no invoice to pa | y at the moment.                |  |

Choose switch accounts.

| iry                              | SWITCH ACCOUNTS                                                                                                    | × |                         |
|----------------------------------|----------------------------------------------------------------------------------------------------|---|-------------------------|
|                                  | Account<br>Select from one of the accounts below:<br>$\overrightarrow{1767111} \qquad \underbrace{8222505}_{\#8222505}$ |   | ere is no invoice to pa |
| D pm • Universoul Circus Atlanta | Edit Name Switch                                                                                                    | - |                         |
|                                  |                                                                                                    |   |                         |

# CONTACT US - WE'RE HERE TO HELP

If you are having trouble, please feel free to contact UniverSoul Circus Customer Support at <u>customerservice@universoulcircus.com</u>.